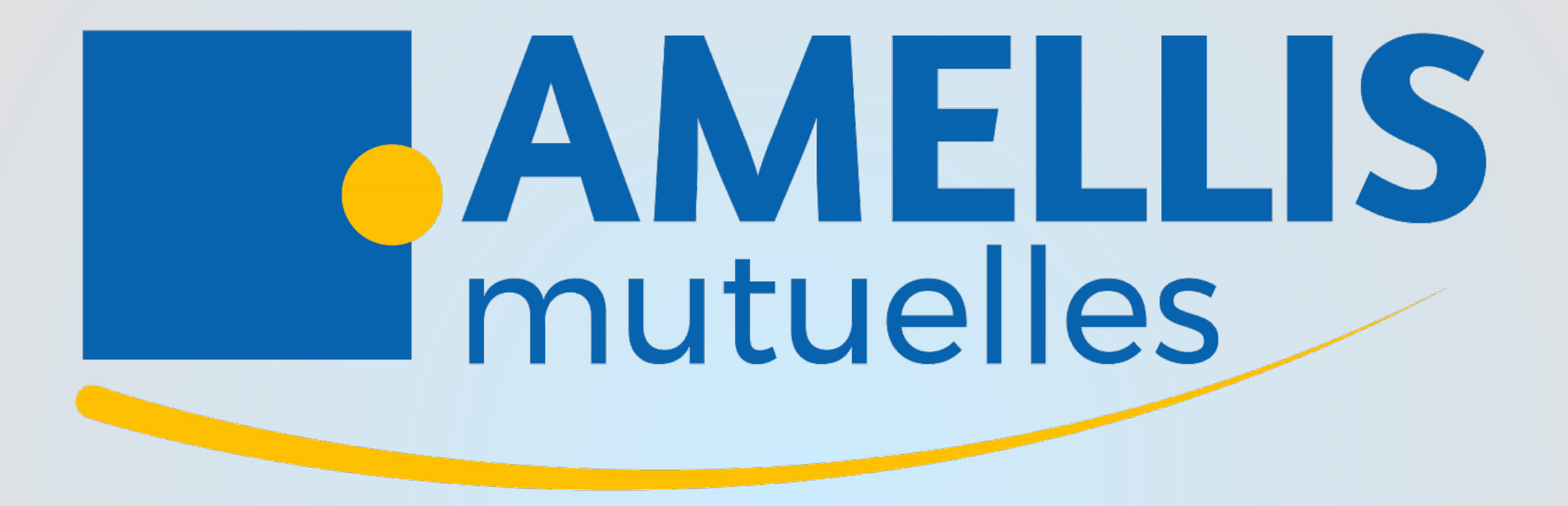

# AIDE A LA CONNEXION ESPACE ADHÉRENT

### Comment vous inscrire ?

Connectez-vous via le lien suivant : https://gestion.amellis-services.fr/inscription

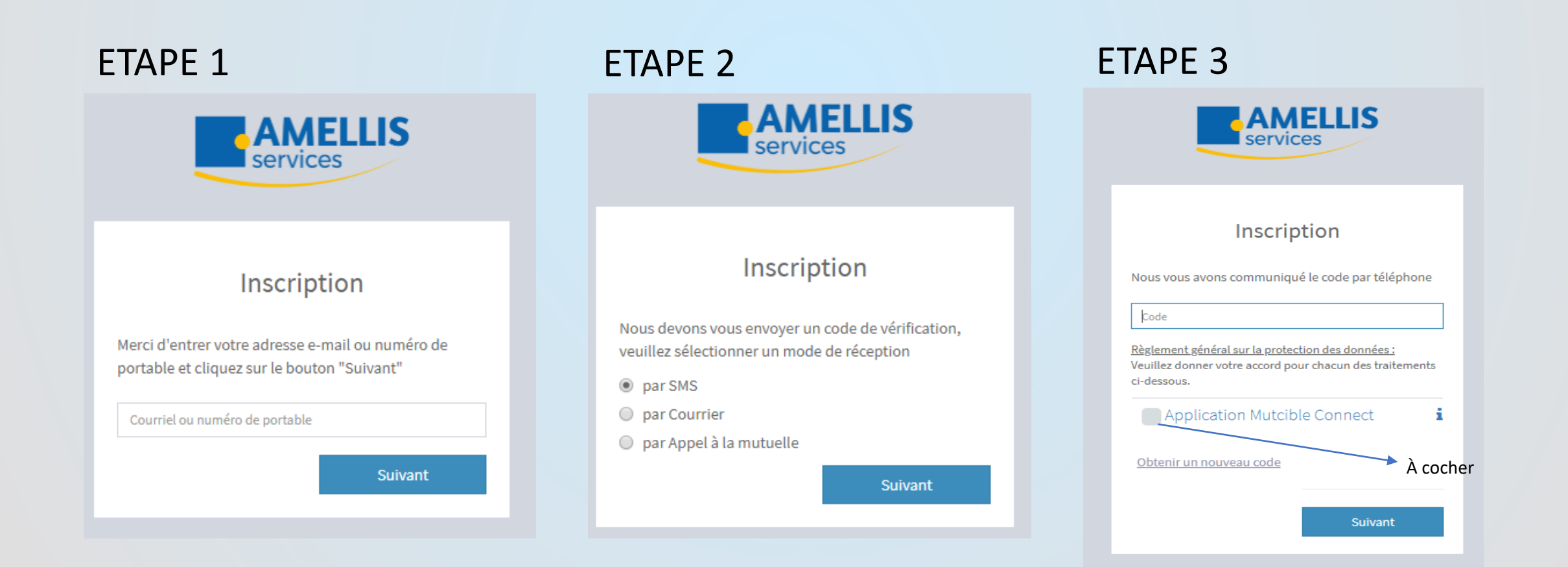

## Mise à jour de votre mot de passe

### ETAPE 4

#### VOTRE MOT DE PASSE DOIT CONTENIR AU MOINS :

- 2 MAJUSCULES,
- DES MINUSCULES,
- DES CHIFFRES
- UN DES SYMBOLES
  SUIVANTS \* \_ # @
- AVOIR UNE LONGUEUR DE 10 CARACTÈRES AU MINIMUM

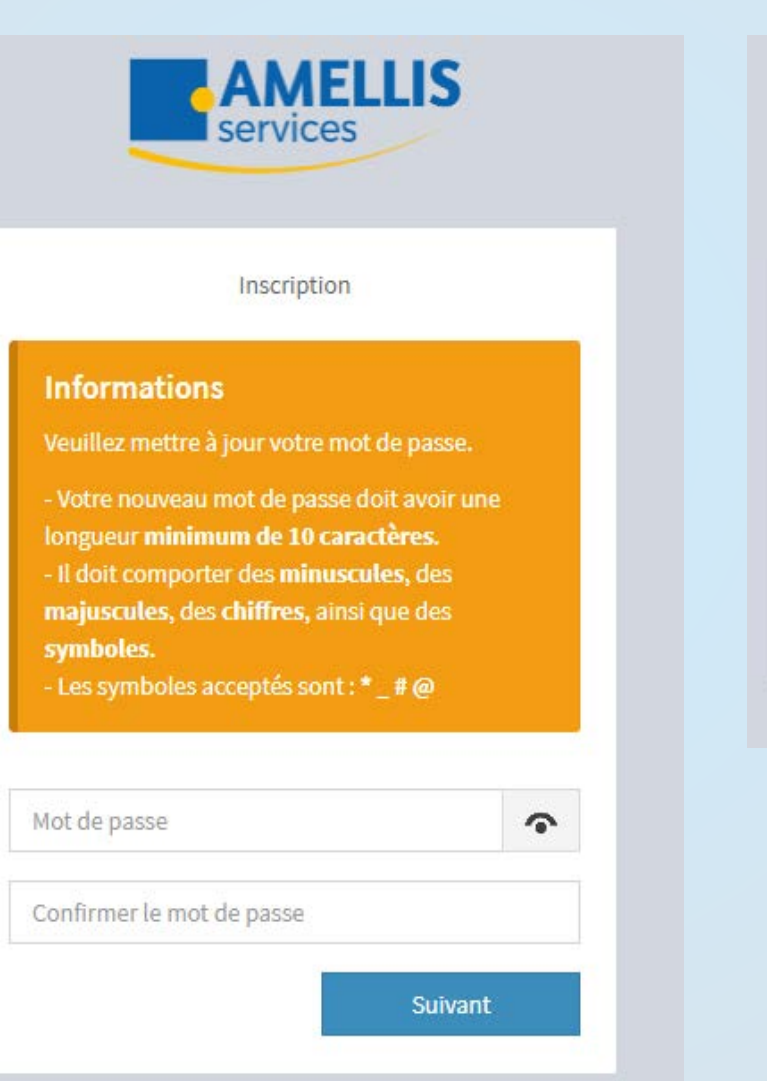

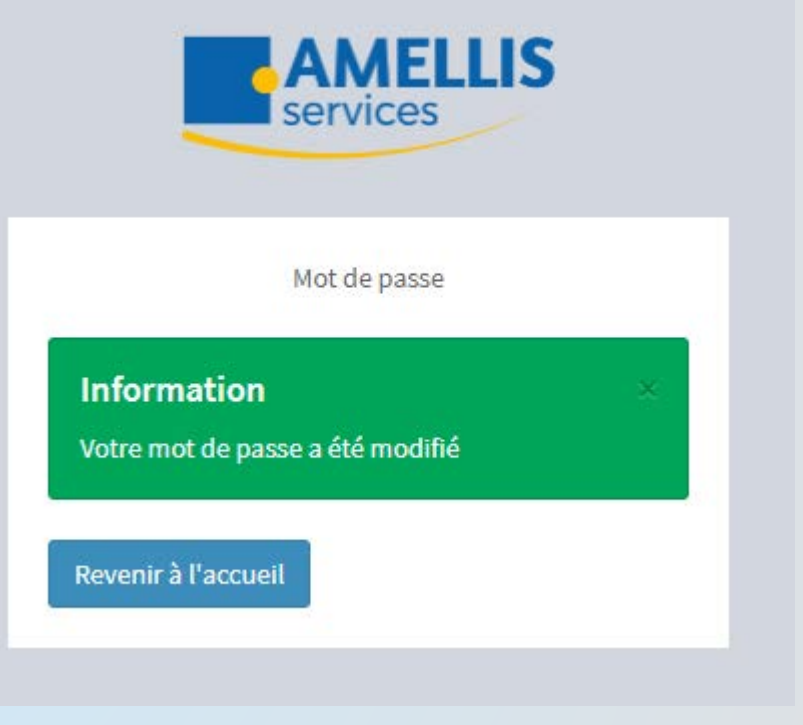

### Votre compte est activé !

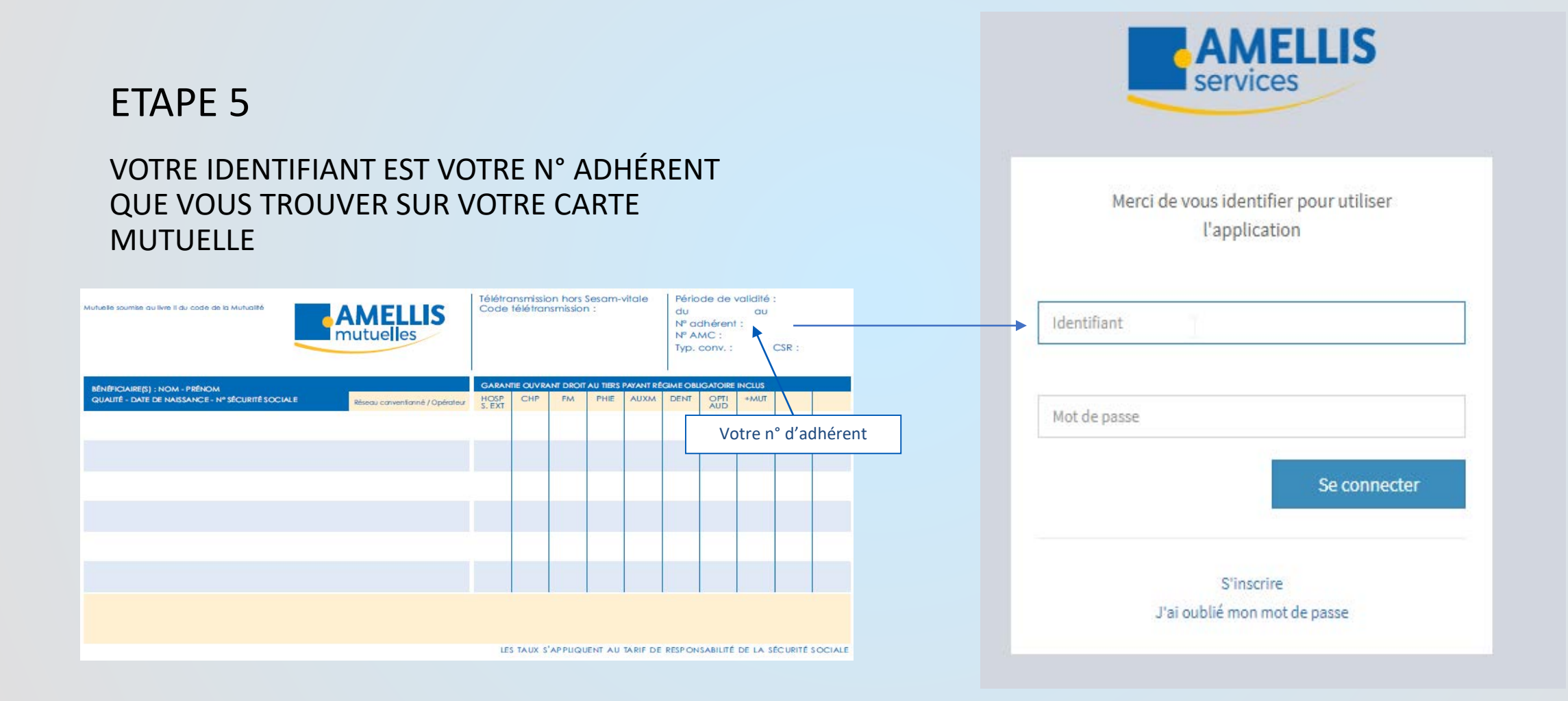

### Votre avez oublié votre mot de passe ?

| IDENTIFIEZ VOUS (N°ADHÉRENT)<br>CLIQUEZ SUR J'AI OUBLIÉ MON MOT DE PASSE | SAISIR LE CODE ENVOYÉ                                 | AMELLIS                                                                                                    |
|--------------------------------------------------------------------------|-------------------------------------------------------|----------------------------------------------------------------------------------------------------|
| AMELLIS<br>services                                                      | AMELLIS                                               | Inscription                                                                                                    |
| Merci de vous identifier pour utiliser<br>l'application<br>Identifiant   | Demande de réinitialisation de mot<br>de passe        | Informations<br>Veuillez mettre à jour votre mot de passe.<br>- Votre nouveau mot de passe doit avoir une<br>longueur minimum de 10 caractères.<br>- Il doit comporter des minuscules, des<br>majuscules, des chiffres, ainsi que des |
| Mot de passe                                                             | Veuillez saisir le code que nous vous<br>avons envoyé | symboles.<br>- Les symboles acceptés sont : * _ # @                                                                                                    |
| Se connecter                                                             | Code                                                  | Mot de passe                                                                                                    |
| S'inscrire                                                               |                                                       | Confirmer le mot de passe                                                                                                    |
| J'ai oublié mon mot de passe                                             | Suivant                                               | Suivant                                                                                                    |

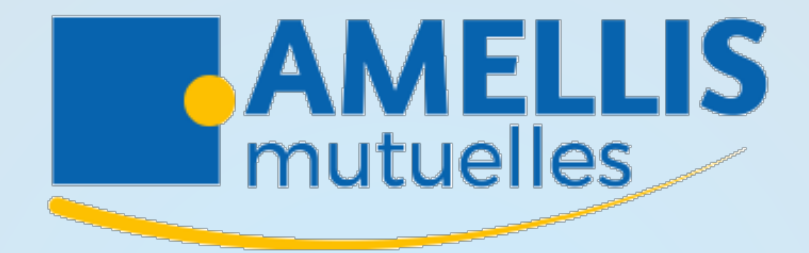

Siège social

8 - 12 rue de la Poyat 39 200 SAINT CLAUDE

Tél : 03 84 45 11 00 Fax : 03 84 45 66 96 N° Vert : 0 800 29 87 56

email : commercial@amellis.fr

www.amellis.fr